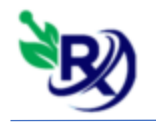

### آموزش نسخه الكترونيك:

ابتدا از منو اطلاعات پایه ، اطلاعات داروخانه را انتخاب کنید.(در صورتی که قبلا وارد نگرده

ايد)

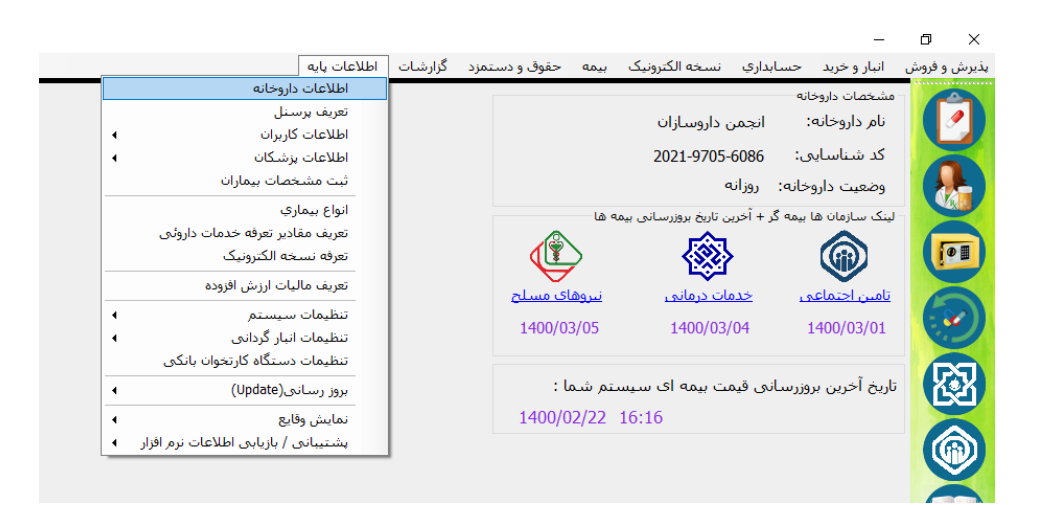

نام کاربری و رمز عبور سایت تامین اجتماعی خود را در قسمت اطلاعات بیمه تامین اجتماعی و نام کاربری و رمز عبور سایت شرکاری کاری(ERX)(در صورت نداشتن و یا اشتباه بودن نام کاربری و رمز عبور با سازمان مربوطه تماس بگیرید) را در قسمت نسخه الکترونیک خدمات درمانی وارد کنید و در انتها دکمه ثبت را بزنید.

| فرم ورود اطلاعات داروخانه 😻                                        | ×                                                                    |
|--------------------------------------------------------------------|----------------------------------------------------------------------|
| وضعیت داروخانه (روزانه روزانه ــــــــــــــــــــــــــــــــــــ | نام داروخانه انجمن داروسازان<br>تلفن •<br>استان فارس √<br>آدرس شیراز |
| رمز تامین<br>کد شعبه                                               | اطلاعات بیمه تامین اجتماعی<br>نام کاربری تامین<br>شماره حساب         |
| رمز خدمات<br>کد شعبه                                               | اطلاعات بیمه خدمات درمانی<br>نام کاربری خدمات<br>شماره حساب<br>گروه  |
| رمز عبور                                                           | نسخه الکترونیک خدمات درمانی<br>نام کاربری                            |
| نام بانک                                                           | اطلاعات بیمه نیروهای مسلح<br>شماره حساب                              |
| نام خانوادگی مسئول فنی 🔹                                           | نام مسئول فنی<br>کد تظام یز شکی •                                    |
| نام خانوادگی نسخه پیچ                                              | نام نسخه بیچ<br>کد ملی نسخه بیچ                                      |
| يت خروج                                                            |                                                                      |

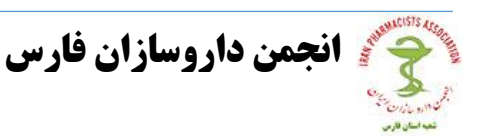

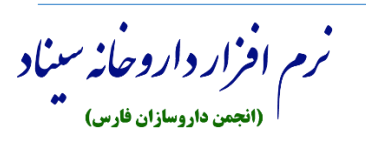

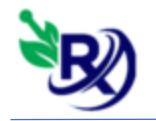

#### آموزش نسخه الكترونيك خدمات درماني:

- برای ورود به صفحه ثبت نسخه الکترونیک خدمات درمانی دو روش وجود دارد :

۱ – از منو نسخه الکترونیک در بالای صفحه اصلی، ثبت نسخه(خدمات)

۲- از آیکن هایی که در سمت راست صفحه اصلی قرار دارند، آیکون خدمات درمانی را انتخاب
کنید.

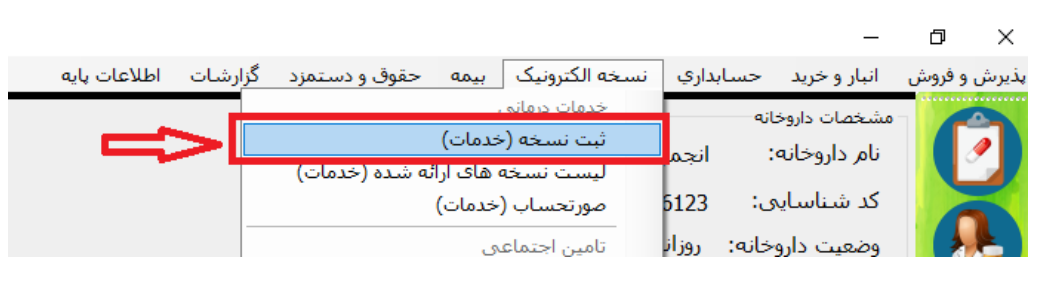

روش اول

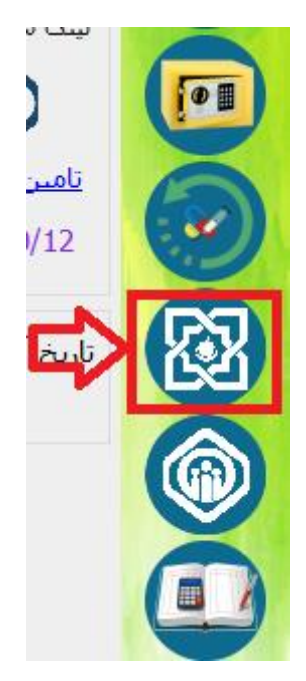

روش دوم

- در صفحه ای که باز می شود، تیک نسخه الکترونیکی را بزنید، کد ملی بیمار و کد رهگیری را وارد کنید و کلید Enter را بزنید. مشخصات بیمار به شما نمایش داده می شود. دو دکمه ارائه خدمت و چاپ نسخه در پایین صفحه اضافه می گردد. دکمه چاپ نسخه، نسخه بیمار را به شما نمایش می دهد که میتوانید آن را پرینت بگیرید.

نرم افزار داروخانه سیناد (انجمن داروسازان فارس)

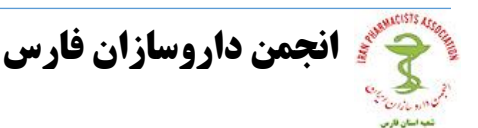

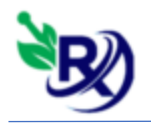

| نسخه پیچی الکترونیک بیمه سلامت 🛞 |                                       | - 🗆 X                                      |
|----------------------------------|---------------------------------------|--------------------------------------------|
| جديد                             | کد ملی مناسه رهگیری                   | نسخه کاغذی 🖲 نسخه الکترونیکی 🔾             |
|                                  |                                       | – اطلاعات پروند                            |
|                                  | تاريخ تولد: ١٣٨١/**/**                | نام و نام خانوادگی :                       |
|                                  | نام سرپرست:                           | نسبت با سرپرست : <b>سرپرست</b>             |
|                                  | جنسیت : <b>مرد</b>                    | شماره موبایل :                             |
|                                  | , شهرستان داراب, بخش مرکزې, شهر داراب | موقعیت جغرافیایی : <b>شهري: استان فارس</b> |
|                                  |                                       | – اطلاعات بیمه ای                          |
| نام صندوق : بیمه سلامت،          | بوشنش بیمه ای : ا <b>بله</b>          | نوع بیمه گذار : کارکنان دولت               |
|                                  | تاریخ اعتبار بیمه : ۱۴۱۰/۰۹/۲۹        | شماره ملی : ۲۴۸۰۵۸۷۸۵۱                     |
|                                  |                                       | بیماری خاص :                               |
|                                  |                                       | ارائه خدمت چاب نسخه                        |

– با زدن دکمه ارائه خدمت وارد صفحه ای می شوید که لیست داروهای بیمار را به شما نمایش

| ارائه خدمت 😻                                                                                |                                                                                 |                                                                                             |                                 |                                                                                                    |                                                                                         |                                                                                                    |                                                                                                    | - 🗆 ×                                                                              |
|---------------------------------------------------------------------------------------------|---------------------------------------------------------------------------------|---------------------------------------------------------------------------------------------|---------------------------------|----------------------------------------------------------------------------------------------------|-----------------------------------------------------------------------------------------|----------------------------------------------------------------------------------------------------|----------------------------------------------------------------------------------------------------|------------------------------------------------------------------------------------|
|                                                                                             | کد رهگیری شـما                                                                  |                                                                                             |                                 |                                                                                                    |                                                                                         | ، هستید                                                                                                | مات برای                                                                                                    | شـما در حال ارائه خد                                                               |
| رهگیری                                                                                      | س کدر                                                                           | شـماره تما                                                                                  | م                               | تاريخ مراجع                                                                                                    |                                                                                         | نام همکار                                                                                              | شریک کاری                                                                                                    | للاعات درخواست کننده<br>نام ر                                                      |
| ۲۶۵۹۸۳۹۶۳                                                                                   | 198087                                                                          |                                                                                             | ۱۴                              | ••/\•/\٨                                                                                                    |                                                                                         | محمد نيكخواه                                                                                           | فمومى نيكخواه                                                                                                | پزشک ۽                                                                             |
|                                                                                             |                                                                                 |                                                                                             |                                 |                                                                                                    |                                                                                         |                                                                                                    | شک 📃 ثبت در پذیرش                                                                                            | للخه نوشته شده توسط يز                                                             |
| قیمت در تعهد                                                                                | ميزان مصرف                                                                      | تعداد در نوبت                                                                               | تعداد                           |                                                                                                    |                                                                                         | نامر                                                                                                   |                                                                                                    | کد                                                                                 |
| ١-                                                                                          | هر روز ۱                                                                        | ١                                                                                           | ١٠                              |                                                                                                    | CENT                                                                                    | URY VITAMIN E 400 I                                                                                    | U 110 TI -                                                                                                   | ۴۸۶۱۶۴۲۸۱۳۱۰                                                                       |
| 150                                                                                         | هر روز ۱                                                                        | ١                                                                                           | ١٢                              |                                                                                                    | AZITH                                                                                   | ROMYCIN CAPSULE O                                                                                      | RAL 500 MG                                                                                                   | ۰۲۴۰۸                                                                              |
| ۱۸۷۰                                                                                        | هر ۱۲ ساعت ۱                                                                    | ١                                                                                           | ۲۰                              |                                                                                                    | CETIRIZINE                                                                              | HYDROCHLORIDE TA                                                                                       | BLET ORAL 10 MG                                                                                              | • 1474                                                                             |
| ۵۵۰                                                                                         | هر ۸ ساعت ۱                                                                     | ١                                                                                           | ۲٠                              | ADULT                                                                                                    | COLD PREPA                                                                              | RATIONS (4) TABLET                                                                                     | ORAL 325 MG/5 MG/2 MG                                                                                        | • ۵۹۵۱                                                                             |
| ۱۳۵۰۰                                                                                       | هر روز ۱                                                                        | ١                                                                                           | ٢                               | CHLORE                                                                                                    | PHENIRAMINE                                                                             | MALEATE INJECTION                                                                                      | PARENTERAL 10 MG/1ML                                                                                         | • • TVD                                                                            |
| ۱۷۰۰۰                                                                                       | هر روز ۱                                                                        | 1                                                                                           | ٢                               | E                                                                                                    | BETAMETHAS                                                                              | ONE INJECTION PARE                                                                                     | ENTERAL 4 MG/1ML                                                                                             | ••149                                                                              |
|                                                                                             |                                                                                 |                                                                                             |                                 |                                                                                                    |                                                                                         |                                                                                                    |                                                                                                    |                                                                                    |
| <                                                                                           |                                                                                 |                                                                                             |                                 |                                                                                                    |                                                                                         |                                                                                                    |                                                                                                    | 2                                                                                  |
|                                                                                             |                                                                                 |                                                                                             |                                 |                                                                                                    |                                                                                         |                                                                                                    |                                                                                                    | //                                                                                 |
|                                                                                             |                                                                                 |                                                                                             |                                 |                                                                                                    |                                                                                         |                                                                                                    |                                                                                                    | ×                                                                                  |
|                                                                                             |                                                                                 |                                                                                             |                                 |                                                                                                    |                                                                                         |                                                                                                    | شک                                                                                                    | ىىخە نۈشتە شدە تۈسط پز                                                             |
| د قیمت در تع                                                                                | ن مصرف قيمت واحد                                                                | د تعهد میزان                                                                                | تعداد مور                       | تعداد در نوبت                                                                                                    | تعداد                                                                                   |                                                                                                    | نام                                                                                                    | کد                                                                                 |
|                                                                                             |                                                                                 |                                                                                             |                                 |                                                                                                    |                                                                                         |                                                                                                    |                                                                                                    |                                                                                    |
|                                                                                             |                                                                                 |                                                                                             |                                 |                                                                                                    |                                                                                         |                                                                                                    |                                                                                                    |                                                                                    |
|                                                                                             |                                                                                 |                                                                                             |                                 |                                                                                                    |                                                                                         |                                                                                                    |                                                                                                    |                                                                                    |
|                                                                                             |                                                                                 |                                                                                             |                                 |                                                                                                    |                                                                                         |                                                                                                    |                                                                                                    |                                                                                    |
|                                                                                             |                                                                                 |                                                                                             |                                 |                                                                                                    |                                                                                         |                                                                                                    |                                                                                                    |                                                                                    |
|                                                                                             |                                                                                 |                                                                                             |                                 |                                                                                                    |                                                                                         |                                                                                                    |                                                                                                    |                                                                                    |
|                                                                                             |                                                                                 |                                                                                             |                                 |                                                                                                    |                                                                                         |                                                                                                    |                                                                                                    |                                                                                    |
|                                                                                             |                                                                                 |                                                                                             |                                 |                                                                                                    |                                                                                         |                                                                                                    |                                                                                                    |                                                                                    |
|                                                                                             |                                                                                 |                                                                                             |                                 |                                                                                                    |                                                                                         |                                                                                                    |                                                                                                    |                                                                                    |
|                                                                                             |                                                                                 |                                                                                             |                                 |                                                                                                    |                                                                                         |                                                                                                    |                                                                                                    |                                                                                    |
|                                                                                             |                                                                                 |                                                                                             | مبلغ کل                         |                                                                                                    |                                                                                         | سهم بيمه شده                                                                                           |                                                                                                    | سهم سازمان                                                                         |
| ارائه نسخه                                                                                  | ثبت نسخه در <u>پذیر</u> ش                                                       | ارئه نسخه و                                                                                 |                                 |                                                                                                    | شرنسخه                                                                                  | حاب بیش نمار                                                                                           |                                                                                                    |                                                                                    |
| ۱۶۵۰۰<br>۱۸۷۰<br>۵۵۰<br>۱۳۵۰۰<br>۱۷۰۰۰<br>۲۰۰۰<br>۲۰۰۰<br>۲۰۰۰<br>۲۰۰۰<br>۲۰۰۰<br>۲۰۰۰<br>۲ | هر روز ۱<br>هر ۲۱ ساعت ۱<br>هر روز ۱<br>هر روز ۱<br>مصرف قیمت واحد<br>قیمت واحد | ۱<br>۱<br>۱<br>۱<br>۱<br>۱<br>۱<br>۱<br>۱<br>۱<br>۱<br>۱<br>۱<br>۱<br>۱<br>۱<br>۱<br>۱<br>۱ | ۲۲<br>۲۰<br>۲<br>۲<br>تعداد مور | ADULT<br>CHLORF<br>E<br>sector control<br>sector control<br>sector | AZITHI<br>CETIRIZINE<br>COLD PREPA<br>PHENIRAMINE<br>BETAMETHAS<br>تعداد<br>تعداد شنبخه | ROMYCIN CAPSULE O<br>HYDROCHLORIDE TA<br>RATIONS (4) TABLET<br>MALEATE INJECTION<br>ONE INJECTION PARE | RAL 500 MG<br>BLET ORAL 10 MG<br>ORAL 325 MG/5 MG/2 MG<br>N PARENTERAL 10 MG/1ML<br>ENTERAL 4 MG/1ML<br>کاره | ۲۴۰۸<br>۱۴۲۴<br>۵۹۵۱<br>۱۰۰۲۷۵<br>۱۰۰۱۴۹<br>۲۹<br>۲۹<br>۲۹<br>۲۹<br>۲۹<br>۲۹<br>۲۹ |

می دهد. روی تک تک داروهایی را که می خواهید به بیمار تحویل دهید، دوبار کلیک کنید :

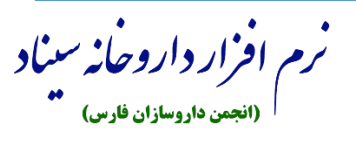

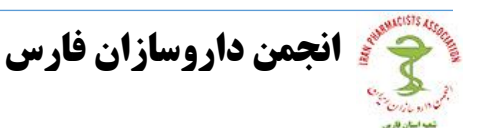

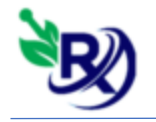

زمانی که روی یک ردیف دارو کلیک کردید و پیغامی مانند پیغام زیر به شما نمایش داد آن را
بخوانید و در صورتی که میخواهید دارو به لیست اضافه شود کلید F5 یا بله و در صورتی که نمی
خواهید اضافه شود کلید F6 با خیر را بزنید.

|   |                                      |                         |                                 | هشدار                                                                              |  |  |  |  |  |  |  |
|---|--------------------------------------|-------------------------|---------------------------------|------------------------------------------------------------------------------------|--|--|--|--|--|--|--|
|   | می باشد.                             | ت پوشاش بیمه ن          | CENTURY VIT تح                  | AMIN E 400 IU 110 ۲۱ - خدمت                                                        |  |  |  |  |  |  |  |
|   | بیخواهید این دارو به لیست اضافه شود؟ |                         |                                 |                                                                                    |  |  |  |  |  |  |  |
|   |                                      |                         |                                 |                                                                                    |  |  |  |  |  |  |  |
|   |                                      |                         |                                 |                                                                                    |  |  |  |  |  |  |  |
| - |                                      |                         |                                 |                                                                                    |  |  |  |  |  |  |  |
| • |                                      |                         |                                 |                                                                                    |  |  |  |  |  |  |  |
|   |                                      | []                      |                                 |                                                                                    |  |  |  |  |  |  |  |
| l | انصراف=Esc                           | خير = F6                | بله = F5                        | پشتيباني:۳۶۵٫۳۷۲۱۹۷۰۰۷۰                                                            |  |  |  |  |  |  |  |
|   |                                      |                         |                                 |                                                                                    |  |  |  |  |  |  |  |
|   |                                      |                         |                                 | هشدار                                                                              |  |  |  |  |  |  |  |
|   | محاسبه خواهد                         | تعرفه ۹۰ درصد ه         | إده، قيمت دارو با               | هشدار<br>- مطابق قانون ۹۰-۱۰ پزشک خانو<br>شد.                                      |  |  |  |  |  |  |  |
|   | يحاسبه خواهد                         | تعرفه ۹۰ درصد ه         | اده، قیمت دارو با<br>ضافه شود؟  | هشدار<br>- مطابق قانون ۹۰-۱۰ پزشک خانو<br>شد.<br>- آیا میخواهید این دارو به لیست ا |  |  |  |  |  |  |  |
|   | محاسبه خواهد                         | تعرفه ۹۰ درص <i>د</i> ه | اده، قیمت دارو با<br>ضافه شود؟  | هشدار<br>- مطابق قانون ۹۰-۱۰ پزشک خانو<br>شد.<br>- آیا میخواهید این دارو به لیست ا |  |  |  |  |  |  |  |
|   | محاسبه خواهد                         | تعرفه ۹۰ درصد ۵         | اده، قیمت دارو با<br>ضافه شـود؟ | هشدار<br>- مطابق قانون ۹۰-۱۰ پزشک خانو<br>شد.<br>- آیا میخواهید این دارو به لیست ا |  |  |  |  |  |  |  |
|   | محاسبه خواهد                         | تعرفه ۹۰ درصد ۵         | اده، قیمت دارو با<br>ضافه شود؟  | هشدار<br>- مطابق قانون ۹۰-۱۰ پزشک خانو<br>شد.<br>- آیا میخواهید این دارو به لیست ا |  |  |  |  |  |  |  |
|   | محاسبه خواهد                         | تعرفه ۹۰ درصد ه         | اده، قیمت دارو با<br>ضافه شود؟  | هشدار<br>- مطابق قانون ۹۰-۱۰ پزشک خانو<br>شد.<br>- آیا میخواهید این دارو به لیست ا |  |  |  |  |  |  |  |

زمانی که داروها را به لیست پایین اضافه گردید از طریق دکمه که نمی ای در پایین و سمت
چپ صفحه وجود دارد، قیمت دارو، تعداد و حتی شرکت دارویی را میتوانید تغییر دهید به این
صورت که ابتدا آن ردیف دارویی را که میخواهید تغییرات در آن ایجاد کنید را انتخاب می کنید
و سپس کلید ویرایش را بزنید:

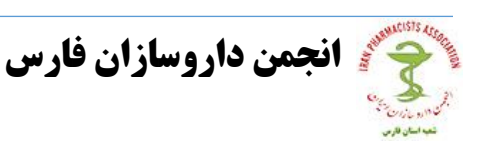

نرم افزار داروخانه سبناد

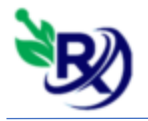

| ویرایش دارو 🐲                    | _         |           | ×     |
|----------------------------------|-----------|-----------|-------|
| ِ لِيست انتخاب كنيد              | ارو را از | ا یک د    | لطف   |
| AZITHROMYCIN CAPSULE ORAL 500 MG | ~         | نامر کالا |       |
| زمان مصرف هر روز 🗸               | ١٢        | تعداد     |       |
| المحمد واحد ١٩٩٥                 | ١         | در نوبت   | تعداد |
|                                  |           | ضيحات     | تو    |
|                                  |           |           |       |
|                                  |           |           |       |
| افزودن بازگشت                    |           |           | .:    |

| ويرايش دارو 🕬                                                                                                    |      |                           | ×              |
|----------------------------------------------------------------------------------------------------|------|---------------------------|----------------|
| از لیست انتخاب کنید                                                                                                    | رو ر | یک دا                     | لطفا           |
| (داروسازی کوئر) - AZITHROMYCIN CAPSULE ORAL 500 MG 19950)                                                                                                    | ~    | ام کالا                   | ;              |
| AZITHROMYCIN CAPSULE ORAL 500 MG 19950 - (داروسازی کوشر)<br>AZITHROMYCIN CAPSULE ORAL 500 MG 16500 - (دارو سازی فار ابی)<br>(داروسازی اکسیر)<br>AZITHRODOR CAPSULE ORAL 500 MG16500 - (تولید مواد دارونی در سا دارو)<br>ZITHROSAD CAPSULE ORAL 500 MG16500 - (سجاد داروی شرق)<br>AZITHROMYCIN CAPSULE ORAL 500 MG16500 - (کروه صنایع شفا فارمد)<br>(کروه صنایع شفا فارمد) - AZITHROMYCIN CAPSULE ORAL 500 MG16500<br>(کروه صنایع شفا فارمد) - AZITHROMYCIN CAPSULE ORAL 500 MG16500 | ^    | تعداد<br>در نوبت<br>فیحات | تعداد ه<br>توه |
| AZITHROMYCIN SOHA CAPSULE ORAL 500 MG16500 - (بارو سازی سها) - (دارو سازی سها) - داروهای مشابه به همراه قیمت ال                                                                                                    | ~    |                           |                |

- برای حذف هر ردیف دارویی که به لیست پایین اضافه کرده اید میتوانید آن ردیف را انتخاب کنید و کلید 💻 را بزیند .

- در انتها پس از ثبت داروهای مورد نظر دکمه ارائه نسخه را بزنید تا نسخه برای بیمه خدمات

درمانی ارسال گردد و سپس صفحه زیر به شما نمایش داده شود :

|        |                        |                    | * اطلاعات رهگیری نسخه |   |
|--------|------------------------|--------------------|-----------------------|---|
|        | په توالي : ۱۰۷         | شىناس              | کد رهگیری : ۸۳۳۵۶     | _ |
| بازگشت | چاب عادی (کاغذ A5)<br> | چاپ فیش پرینتر<br> |                       |   |

دکمه های چاپ برای پرینت فاکتور نسخه برای بیمار می باشند.

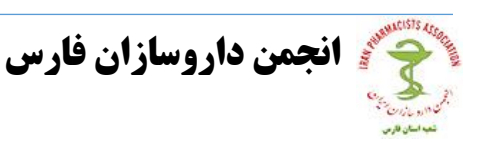

نرم افرار داروخانه سیناد (انجمن داروسازان فارس)

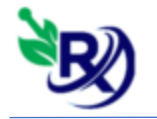

**- اگر داروخانه شما درحالت انبارگردانی است یا از قیمت های داروها اطلاعی ندارید و به** صورت سیستمی قیمت زنی نسخه را انجام می دهید ابتدا تیک ثبت در پذیرش را بزنید:

- سپس بروری تمام ردیف های دارو دوبار کلیک کنید، در صفحه ای که باز می شود معادل همان دارو را در داروخانه خودتان انتخاب کنید و برروی دکمه ثبت بزنید :

| ليست دارو 😻  | -                                                                                                    |      | × |
|--------------|----------------------------------------------------------------------------------------------------|------|---|
|              | ب داروهای داروخانه                                                                                       | ليست |   |
| تعداد موجودی | جسنجو کالا                                                                                               |      |   |
|              |                                                                                                    |      | ~ |
|              | 5-HTP 100MG NUFORMA NATURALS N=01<br>5-HTP 100MG SUPPORT NUTRITION N=60<br>5-HTP 102MG HEALING LINE N=30 |      | ^ |
| بازگشت       | 5-HTP 200 NATROL TAB-N=01<br>5-HTP fffffffffff<br>A.C.A TAB-ALBORZ DAROU N=01<br>AAFTIN GEL              |      | Ŷ |

- پس از تمام این مراحل به جای دکمه ارائه نسخه، برروی دکمه "ارائه نسخه و ثبت نسخه در پذیرش" بزنید تا نسخه برای خدمات درمانی ارسال و در پذیرش نیز ثبت گردد.

ارئه نسخه و ثبت نسخه در پذیرش

نکته : دکمه چاپ پیش نمایش که در پایین و سمت چپ صفحه قرار دارد برای پرینت نسخه جهت نسخه پیچی می باشد که شامل نام دارو، دستور مصرف و تعداد دارو است .

چاپ پیش نمایش نسخه

## نکته : دارو های دارای شناسه اصالت (بارکد اصالت):

بعد از وارد کردن همه دارو ها و زدن دکمه ثبت نهایی به ازای هر دارویی که نیاز به شناسه اصالت(بارکد اصالت) داشته باشد، کادر زیر نمایش داده می شود، که <mark>تعداد</mark> و شناسه اصالت را وارد می کنید و علامت **۲۰** کلیک کنید.و در آخر دکمه ثبت را بزنید.

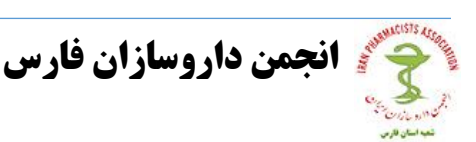

نرم افزار داروخانه سناد

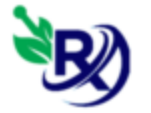

| افزودن شناسه اصالت(UID) 😼          | <b>—</b> [              | ×       |
|------------------------------------|-------------------------|---------|
| TENOVIR SHARI T،(صنعت دارویی شاری) | aBLET ORAL 300 MG-(ييال | 19000)  |
|                                    | تعداد ۱۰                |         |
| فعالسازی بارکد                     | صالت                    | شناسه ا |
| شناسه اصالت                        | تعداد                   | رديف    |
|                                    |                         |         |
|                                    |                         |         |
|                                    |                         |         |
|                                    |                         |         |
|                                    |                         |         |
|                                    |                         |         |
| ثىت بازگشىت                        |                         |         |

\*\* نکته : اگر شناسه اصالت را وارد کردید و سپس منصرف شدید یا تعداد را اشتباه وارد کردید می توانید آن ردیف را از بارکد مورد نظر را انتخاب کنید و گزینه فعال سازی بارکد را انتخاب کنید. در همان لحظه بارکد مورد نظر فعال می گردد.

\*\* نکته بسیار مهم : در نسخ خدمات درمانی فقط تعداد داروهای مورد قبول بیمه به صفحه پذیرش انتقال پیدا می کنند و مابه تفاوت تعداد داروهای آزاد باید به صورت دستی در پذیرش وارد شوند تا اختلاف سهم بیمار در نسخه الکترونیک و پذیرش صفر شود.

لیست نسخه های ارائه شده

از منوی نسخه الکترونیک می توانید لیست نسخ ارائه شده را ببینید در صفحه ای که باز می شود از تاریخ تا تاریخ و کد ملی بیمار را میتوانید وارد کنید. با انتخاب از تاریخ تا تاریخ

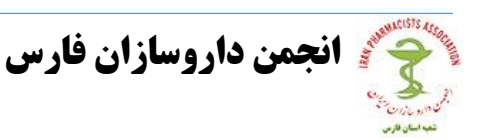

نرم افزار داروخانه سيناد

## نرم افزارداروخانه سيناد

لیست نسخ ارائه شده نمایش داده میشود که ردیف های قرمز رنگ نشان دهنده نسخ حذف شده هستند و در آخر هر ردیف مشخص شده است که این نسخه کاغذی است یا الکترونیک.

|                |             |                   |               |                | به ارائه            | ناريخچ |
|----------------|-------------|-------------------|---------------|----------------|---------------------|--------|
|                |             |                   |               |                |                     |        |
| جستجو          |             | کد ملی            | ~             | ا۲۱۱/۱۲ و      | تا تاریخ 🗸 ۲۱/۱۲    | ريخ    |
| نوع پذيرش      | شناسه توالی | شناسه رهگیری      | تاريخ ارائه   | شـماره ملی     | نام و نام خانوادگی  | ف      |
| نسخه الكترونيك | ነዮዮ         | ١٢٧٨٨             | •1 1899/11/18 | +0095V1V5A     | ابوالقاسم محمدي     |        |
| نسخه الكترونيك | ۱۴۵         | 0707 <del>4</del> | •) )٣٩٩/))/)٢ | • 87 1 TAV 80V | منصور نجيمى         |        |
| نسخه الكترونيك | ۱۴۶         | ۶۸۷۲۶             | •) )٣٩٩/))/)٢ | •0rr/•8041     | سيدصادق رفيعي       |        |
| نسخه كاغذى     | ١۴٧         | 17480             | •9 1399/11/15 | 17790+0700     | مجيد جواهرى         |        |
| نسخه كاغذي     | ۱۴۸         | ΔΥνηγ             | •۹ ١٣٩٩/١١/١٢ | 1•1•059770     | فرنوش آخوندی        |        |
| نسخه كاغذى     | 149         | ۷۲۳۸۳             | )• )٣٩٩/))/)٢ | 17400077       | بری عقیلی زادہ      |        |
| نسخه كاغذى     | ۱۵۰         | ۶۲۷۵۰             | )) )٣٩٩/))/)٢ | 1717+74711     | زهره آبشوری         |        |
| نسخه الكترونيك | ۱۵۱         | 77177             | 11 1899/11/18 | 17390+0700     | مجيد جواهري         |        |
| نسخه كاغذى     | ۱۵۲         | VTVTY             | 17 1899/11/17 | ••۴9901071     | مسعود مشايخي        |        |
| نسخه كاغذى     | ۱۵۳         | ۵۲۸۰۲             | 18 1899/11/18 | 132504174•V    | دنيز ميرزازاده      |        |
| نسخه كاغذى     | ۱۵۴         | ۷۲۳۸۳             | 14 1599/11/15 | 174190+42      | پرې عقیلی زاده      |        |
| نسخه كاغذى     | ۱۵۵         | ۵۰۳۲۲             | )* )۳۹۹/۱۱/۱۲ | ۲۵۲۹۶۲۸۰۶۸     | صديقه شجاعيان       |        |
| نسخه كاغذى     | ۱۵۶         | <b>۷۲۲۸۰</b>      | 14 1599/11/15 | 22418214+1     | اشرف السادات امينى  | 1      |
| نسخه كاغذى     | ۱۵V         | ۶۲۸۲۴             | 10 1399/11/15 | ۶۰۹۹۷۹۴۱۰۷     | عبدالهادي بياباني   |        |
| نسخه الكترونيك | ۱۵۸         | 42944             | 18 1899/11/18 | 7791148777     | سوسين زرشيناس حقيقي |        |
|                |             |                   |               |                |                     |        |
|                |             |                   |               |                |                     |        |
|                |             |                   |               |                |                     |        |

٬ ردیف های قرمز رنگ به معنی نسخ حذف شده می باشند

مشاهده بازگشت

- با انتخاب یک ردیف نسخه و زدن دکمه مشاهده یا با دوبار کلیک برروی یک ردیف، اطلاعات آن نسخه نمایش داده میشود که میتوانید نسخه را حذف و یا چاپ کنید.

– اگر برروی نسخ کاغذی حذف شده دوبار کلیک کنید و وارد صفحه مشاهده آن شوید، میتوانید نسخه حذف شده را مجددا ارائه کنید.

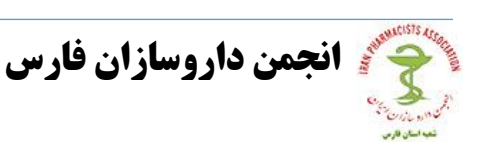

نرم افزار داروخانه سیناد (انجمن داروسازان فارس)

# نرم افزارداروخانه سيناد

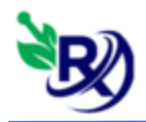

| نمایش نسخه 🛞 |               |               |            |             |             | _                                                     | o x         |
|--------------|---------------|---------------|------------|-------------|-------------|-------------------------------------------------------|-------------|
|              |               |               |            |             | ۲۵ هستید    | مشاهده نسخه برای صدیقه شجاعیان با کد ملی ۲۹۶۲۸۰۶۸<br> | ما در حال ہ |
| سـهم سـازمان | پرداختی بیمار | جمع کل        | ميزان مصرف | تعداد ارائه | تعداد تجويز | نام دارو                                              | د دارو      |
| •            | 4             | 4             | هر ۸ ساعت  | 1           | )++         | ACETAMINOPHEN SOLUTION ORAL 120 MG/5ML 60 M           | ••••        |
| V••••        | 7             | )             | هر ۸ ساعت۱ | )           | )           | BETAMETHASON CREAM -T*-BULK-1 G                       | ۶۰۱۸        |
| 310.         | ۱۳۵۰          | 40            | هر ۳ ساعت۱ | ۵           | ۵           | BETAMETHASON LOTION -T*-BULK-1 ML                     | 8+19        |
| ۶۷۲۰         | ۲۸۸۰          | 98++          | هر ۳ ساعت۱ | ٨           | ٨           | BETAMETHASON POMMADE -T*-BULK-1 G                     | ۶۰۲۰        |
| •            | •             | •             | هر ۳ ساعت۱ | ١           | 1           | ثبت نسخه كاغذى داروخانه                               | ٩٠٠٠٩       |
|              |               |               |            |             |             |                                                       |             |
|              |               |               |            |             |             |                                                       |             |
|              |               |               |            |             |             |                                                       |             |
|              |               |               |            |             |             |                                                       |             |
|              |               |               |            |             |             |                                                       |             |
|              |               |               |            |             |             |                                                       |             |
|              |               |               |            |             |             |                                                       |             |
|              |               |               |            |             |             |                                                       |             |
|              |               |               |            |             |             |                                                       |             |
|              |               |               |            |             |             |                                                       |             |
|              |               |               |            |             |             |                                                       |             |
|              |               |               |            |             |             |                                                       |             |
|              |               |               |            |             |             |                                                       |             |
|              |               |               |            |             |             |                                                       |             |
|              |               |               |            |             |             |                                                       |             |
|              |               |               |            |             |             |                                                       |             |
|              |               |               |            |             |             |                                                       |             |
| حذف          | چاپ نسخه      | با فیش پرینتر | چاپ نسخه   | ارائه مجدد  |             |                                                       |             |

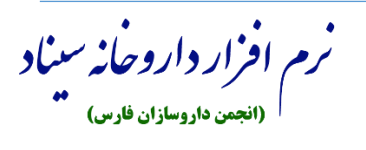

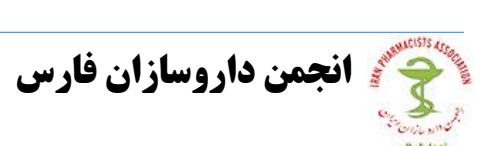